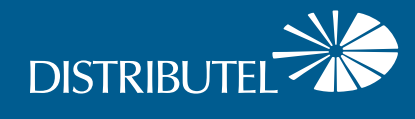

## Smart RG 516

## Internet Modem Set Up Guide

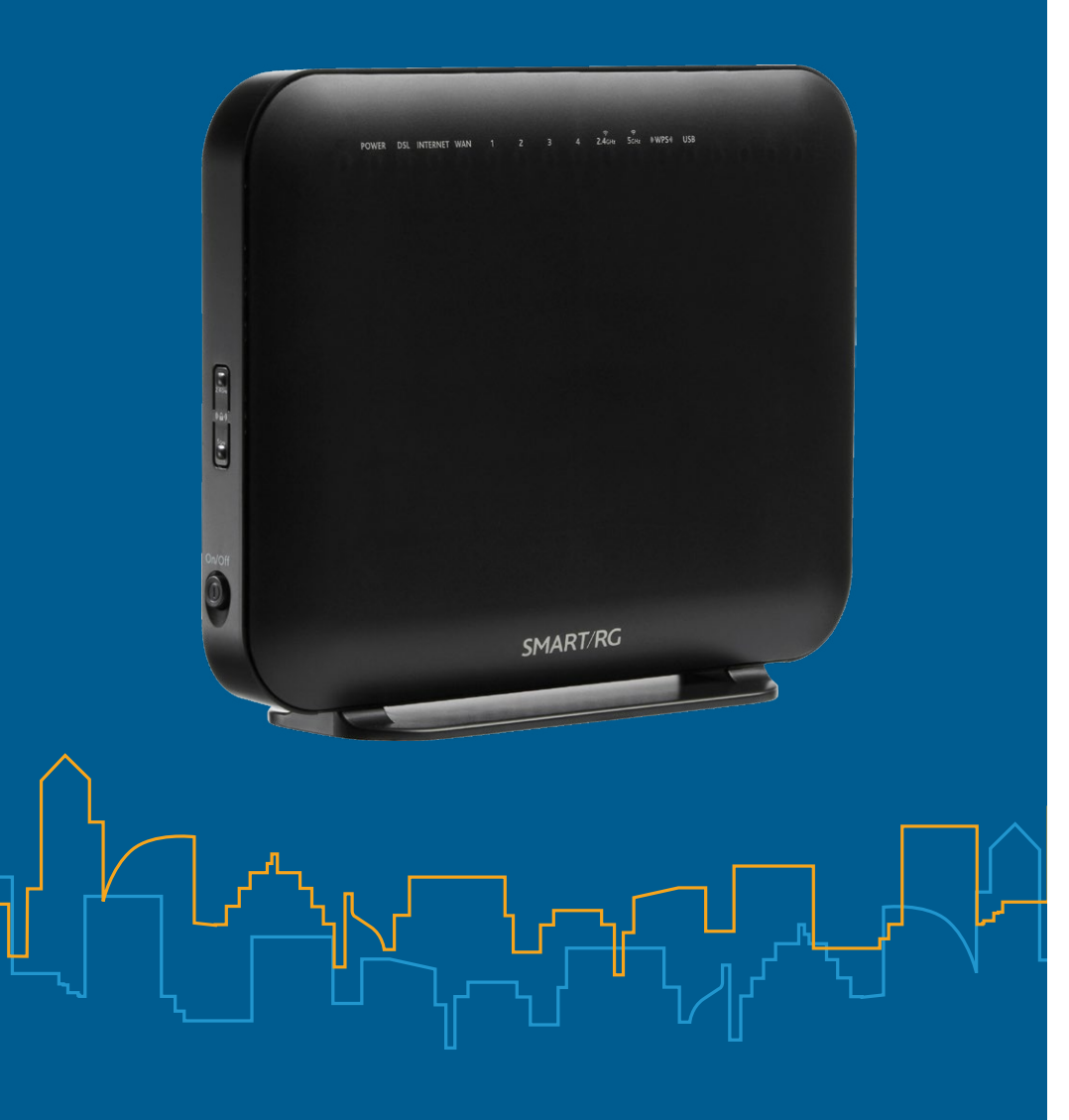

# **Setting up your High Speed Internet Service**

## Before you begin:

- > Review contents of your install kit:
  - A phone cable to connect to the network
  - An ethernet cable to connect your device
  - DSL 516 modem and power cord

## **Part 1: Connecting the modem**

> Read through instructions

Connect one end of the phone cable to the 'DSL' port on your modem, then connect the other end of the cable to a nearby telephone wall outlet.

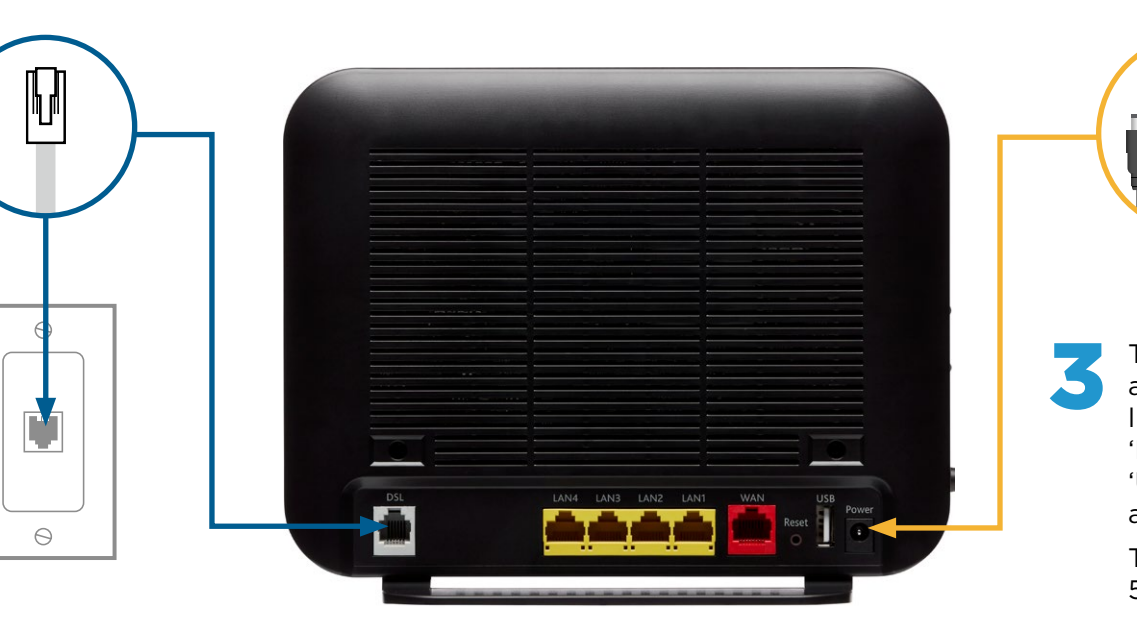

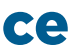

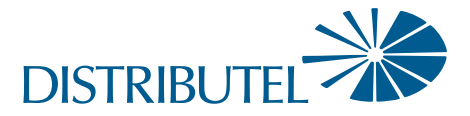

## You can find additional self-help resources at distributel.ca/support. If you have a traditional home phone (e.g. Bell) you will need to use a line filter and splitter. You will find instructions for how to do this at distributel.ca/support

Attach the power cord to the 'Power' port on your modem, then plug the cord into a nearby electrical wall outlet.

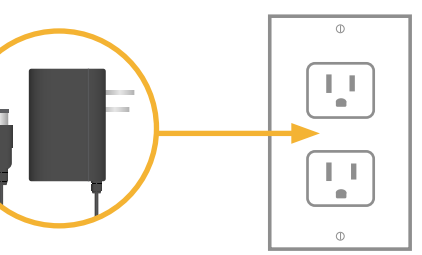

Turn the modem on, and wait until these lights are on: 'Power', 'DSL', 'Internet', 'WPS', 'USB' as well as '2.4 GHz' and '5 GHz'. This can take about 5 minutes. WER DSL INTERNET WAN 1 2 3 4 2.4cHz ScHz IFWPS-I U

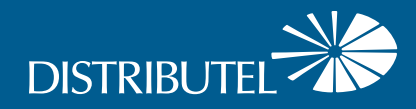

### For information on our products and services, visit distributel.ca

Contact our Customer Support team at **1-877-810-2877** 

# **Setting up your High Speed Internet Service**

## **Part 2: Connecting your devices**

## **Option A: Wired Connection**

### For fastest and most reliable speeds.

Connect one end of the ethernet cable to a 'LAN' Port on your modem and the other end to an ethernet LAN port on the device you want to connect.

**Connect multiple devices for use** throughout your home.

|   |                                 | <b>2</b> Se     |
|---|---------------------------------|-----------------|
|   |                                 | on              |
|   |                                 | 2.4             |
|   |                                 | 5 (             |
|   |                                 | fas             |
| Т |                                 | wi              |
|   |                                 | rai             |
|   |                                 | be              |
|   |                                 | de              |
|   |                                 |                 |
|   |                                 | <b>. 3</b> If a |
|   | DSL LAN4 LAN3 LAN2 LAN1 WAN USB | pa pa           |
|   |                                 | the             |
|   |                                 | fo              |
|   |                                 | of              |
|   | <b>↑</b>                        |                 |

## You should now be ready to enjoy your Distributel High Speed Internet!

For help changing your WiFi network name or WiFi password and for additional tips visit distributel.ca/support.

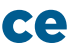

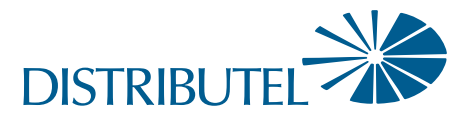

## **Option B: WiFi Connection**

1 Go to WiFi settings on device you want to connect, and search for available WiFi networks.

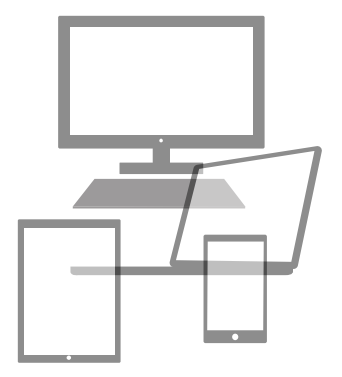

elect the WiFi network (SSID) that matches one the bottom of your modem.

4 GHz SSID provides largest coverage.

GHz provides ster speeds ithin a smaller nge—may not available for all evices.

asked for a assword, enter ne WiFi Key ound on bottom modem.

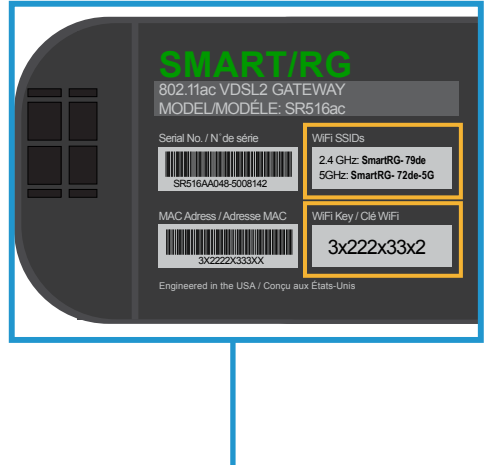